## 

หรือที

DOWNLOAD NOW for Windows

## เริ่มต้นการใช้งาน Finansia HERO Free Trial (HTS - Home Trading System) ดาวน์โหลด FINANSIA HERO HERO HTS

ท่านสามารถดาวน์โหลดโปรแกรม Finansia HERO (HTS) ได้โดย <u>คลิกที่นี่</u> https://fsshero.fnsyrus.com/hts/install/FINANSIA\_HEROSetup.exe

เมื่อดาวน์โหลดและทำการติดตั้งโปรแกรมเป็นที่เรียบร้อย ท่านจะพบ Shortcut icon โปรแกรม Finansia HERO บนหน้าจอ คอมพิวเตอร์ ให้คลิกเพื่อใช้งานโปรแกรม หลังจากนั้นเลือกที่ **Mock Trading Login** (ตามภาพตัวอย่างด้านล่าง) และทำการ Login โดย กรอก User ID (รหัสผู้ใช้งาน) และ Password (รหัสผ่าน) โดยท่านจะระบุรหัสส่งคำสิ่งซื้องาย (Pin No.) ในหน้า Login นี้หรือไม่ก็ได้

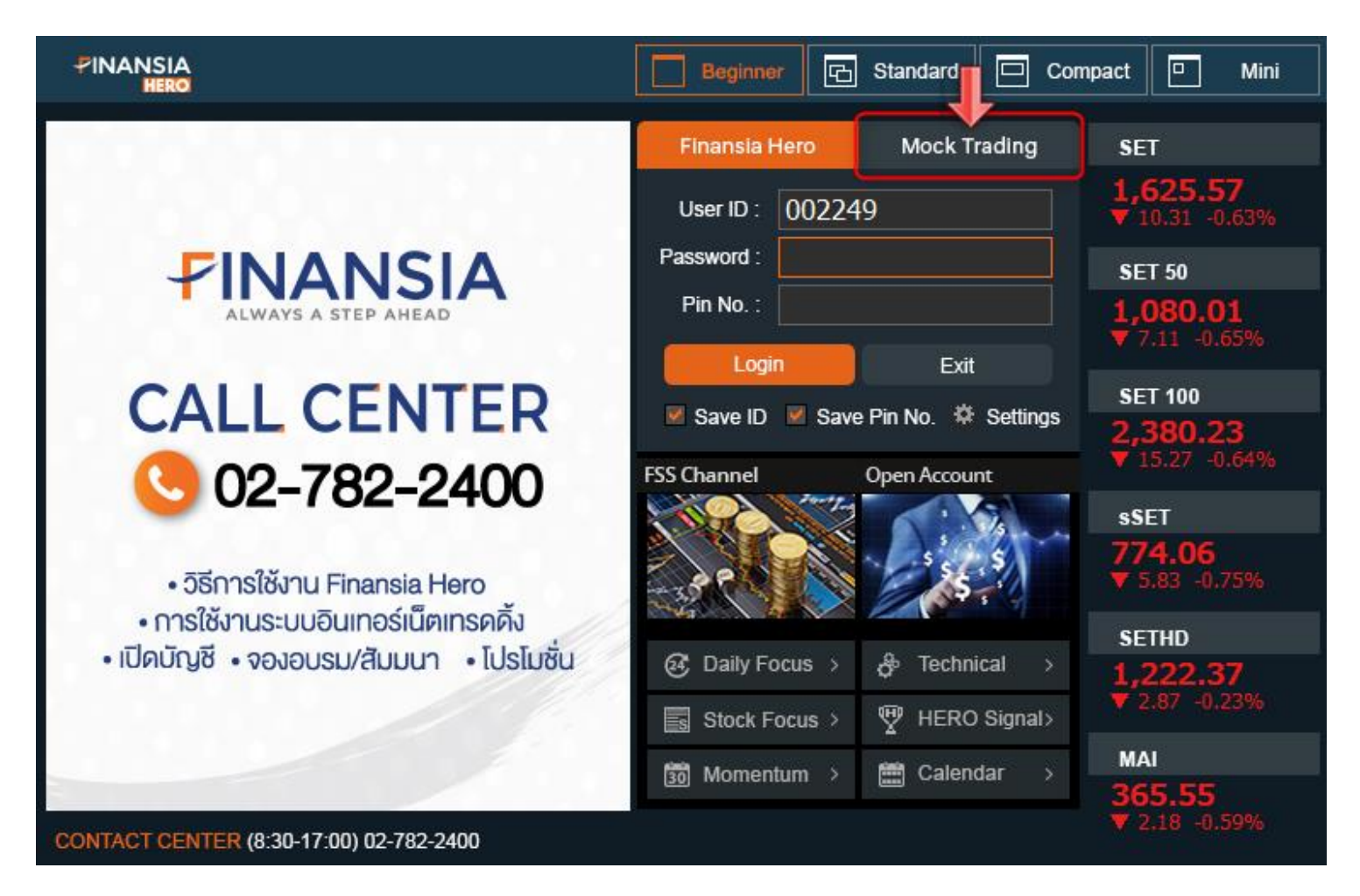

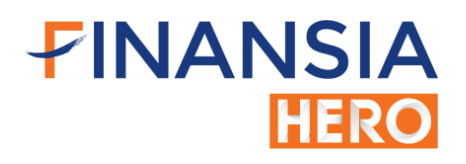

## ้ขั้นตอนการเปลี่ยนแปลงรหัสผ่านสำหรับการใช้งาน Finansia HERO (HTS)

- 1. เมื่อ Login เข้าใช้งาน Finansia Hero (HTS) ไปที่เมนู Customer Serviceเลือก [9601] Change Password
- 2. ช่อง Old Password ให้นำรหัสผ่าน ที่ได้รับทางอีเมลมาระบุในช่องนี้
- ช่อง New Password ให้กำหนดรหัสผ่านใหม่ของท่านเอง เพื่อใช้ในการเข้า Login ครั้งต่อไป และต้องกำหนดเป็นตัวเลขหรือ ตัวอักษรจำนวน 8 หลักเท่านั้น
- 4. ช่อง **Confirm Password** ให้ท่านยืนยัน Password ใหม่อีกครั้ง (รหัสเดียวกับที่กรอกในช่อง New Password)
- 5. กด Submit

้หมายเหตุ : สำหรับระบบ Finansia HERO Free Trial รหัสส่งคำสิ่งซื้องาย (Pin Code) ไม่สามารถเปลี่ยนแปลงได้

|                                                                                | <b>PINA</b>                                                                    | NSIA                                       | CONTACT C                                                                    | ENTER (                                        | 8:30-17:0                    | 0) 02-782 | -2400 🗸 | <b>1</b> 2 |
|--------------------------------------------------------------------------------|--------------------------------------------------------------------------------|--------------------------------------------|------------------------------------------------------------------------------|------------------------------------------------|------------------------------|-----------|---------|------------|
| ews Accour                                                                     | s Account Report                                                               |                                            | Customer Service View Help                                                   |                                                |                              | ළ  S      | BL      | E-Servi    |
| Standard                                                                       | Advanced                                                                       | [9<br>1 [9<br>[9<br>[9<br>[9<br>[9]        | 600] Front Pa<br>601] Change<br>602] Change<br>603] Alert Se<br>604] Open Bo | age<br>Password<br>Pin<br>ttings<br>pard       | đ                            | I.Price   | News    |            |
| [9601] Change Password                                                         |                                                                                |                                            |                                                                              |                                                |                              | ออา       | ?!_     |            |
| User ID                                                                        |                                                                                |                                            | 00002                                                                        | 4                                              |                              |           |         |            |
| Old Pass                                                                       | 2                                                                              |                                            |                                                                              |                                                |                              |           |         |            |
| New Password 3                                                                 |                                                                                |                                            |                                                                              |                                                |                              |           |         |            |
| Confirm Password                                                               |                                                                                |                                            |                                                                              |                                                |                              |           | Submit  | 5          |
| 1. Please e<br>2. Cannot<br>3. The follo<br>a-z, A-Z,<br>4. Changin<br>in Smar | enter pass<br>use the sa<br>owing are<br>, 0-9 and c<br>ng Passwo<br>t Access. | word I<br>me pa<br>allow<br>ommo<br>rd her | between 8<br>Issword as<br>ed in your<br>on punctuat<br>e will appl          | to 10 ch<br>ID.<br>passwo<br>tion.<br>y to all | aracters<br>rd :<br>products | *:        |         |            |